# 福井県ふるさと納税「県内大学の魅了向上応援事業」にご寄附いただく場合の概要

~ 福井大学基金(羽ばたけ基金)の各事業には福井県ふるさと納税を利用してご寄附いただくことができます~

\*\*ご寄附の区分 居住地(住民票住所)等 福井県内の方

福井県外で<br/>ご寄附金額が1万円未満の方×<br/>※お選びいただけません福井県外で<br/>ご寄附金額が1万円以上の方○×<br/>※返礼品ご希望の場合お選びいただけます(返礼品についての留意点)<br/>インターネット、ゆうちょ払込票いずれの場合も返礼品ありでのお申込みいただけるのは、<br/>福井県外在住で、1万円以上のご寄附をされ、返礼品を希望される方に限定ですのでご留意ください。

= お手続きの手順 =

| 返礼品なし | → <sup>※ゆうちょ払込票でのご寄附の場合</sup> | $\Rightarrow$ | P2 – I  | 参照 |
|-------|-------------------------------|---------------|---------|----|
|       |                               | $\Rightarrow$ | P3、P5~8 | 参照 |

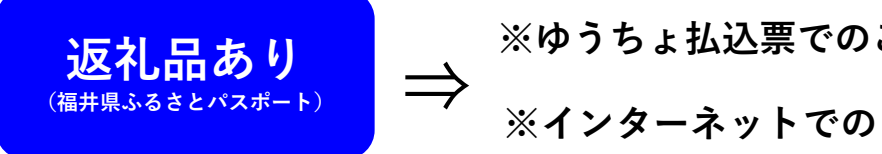

| ゆうちょ払込票でのご寄附の場合 | $\Rightarrow$ | P2 − <u>I</u> | 参照 |
|-----------------|---------------|---------------|----|
| インターネットでのご寄附の場合 | $\Rightarrow$ | P4~8          | 参照 |

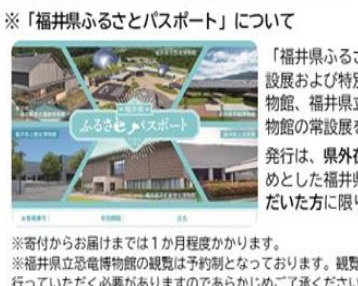

返礼品あり

(福井県ふるさとパスポート)

Х

※お選びいただけません

「福井県ふるさとパスボート」は、福井県立恐竜博物館の常 設展および特別展と、福井県立美術館、一乗谷朝倉氏遺跡博 物館、福井県立歴史博物館、福井県立若狭歴史博物館年編博 物館の常設展を1年間無料で観覧できる年間パスボートです 発行は、県外在住で「県内大学の魅力向上応援」事業をはじ めとした福井県のプロジェクトへ1万円以上のご寄付をいた だいた方に限ります。

※寄付からお届けまでは1か月程度かかります。
※福井県立恐竜博物館の観覧は予約制となっております。観覧前に同博物館HP内の予約フォームから観覧予約を行っていただく必要がありますのであらかじめご了承ください。

※「福井県ふるさとバスポート」は寄付額1万円ごとに1枚発行することが可能です。 パスポートは記名した状態で発行します。発行対象は寄付者本人および寄付者のご家族など、 寄付者と同居または生計を一にする方に限りますのでご了承ください。

## 【ゆうちょ払込票でのご寄附】

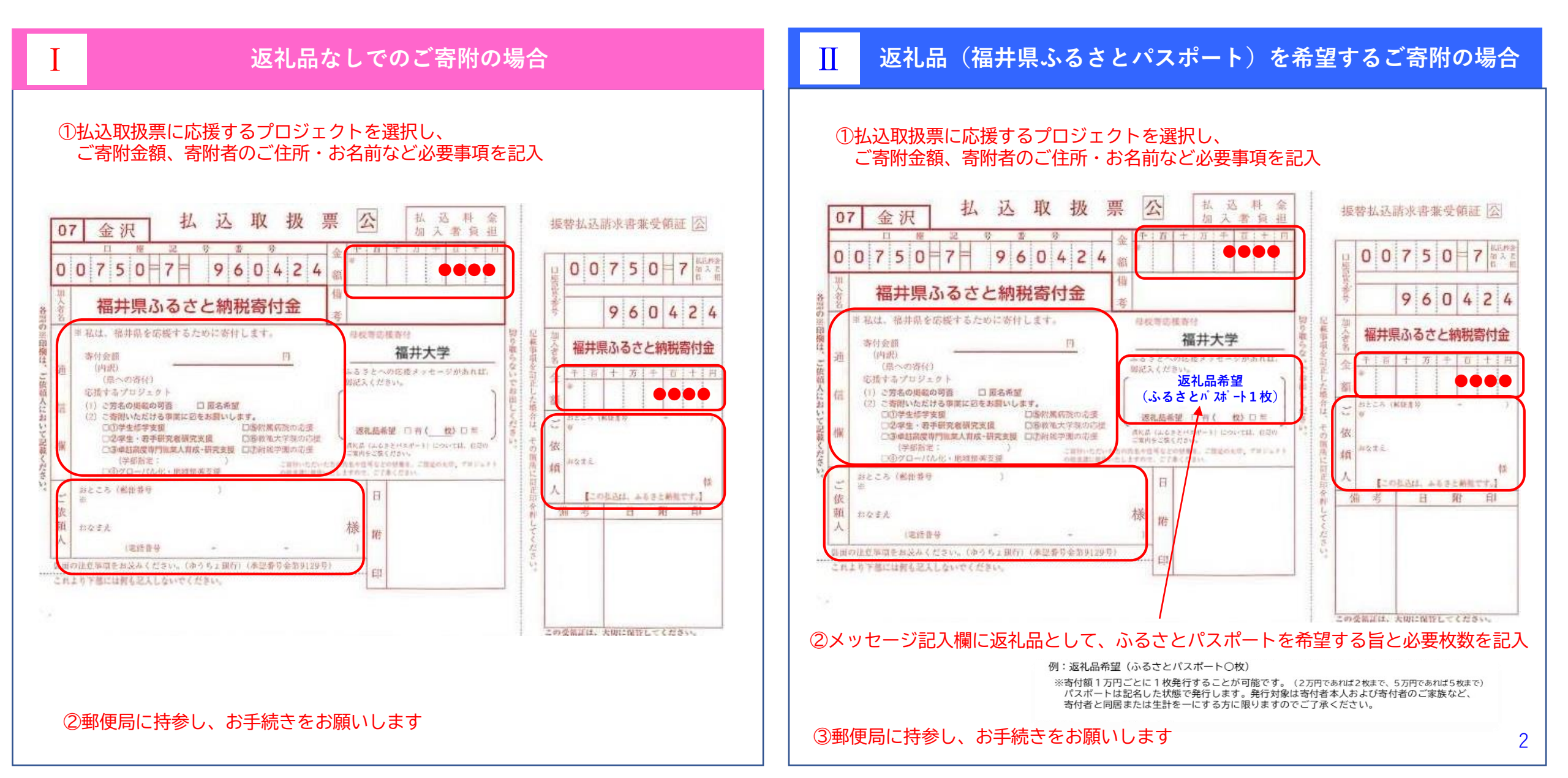

## インターネット(返礼品なし)でお手続きされる場合の手順

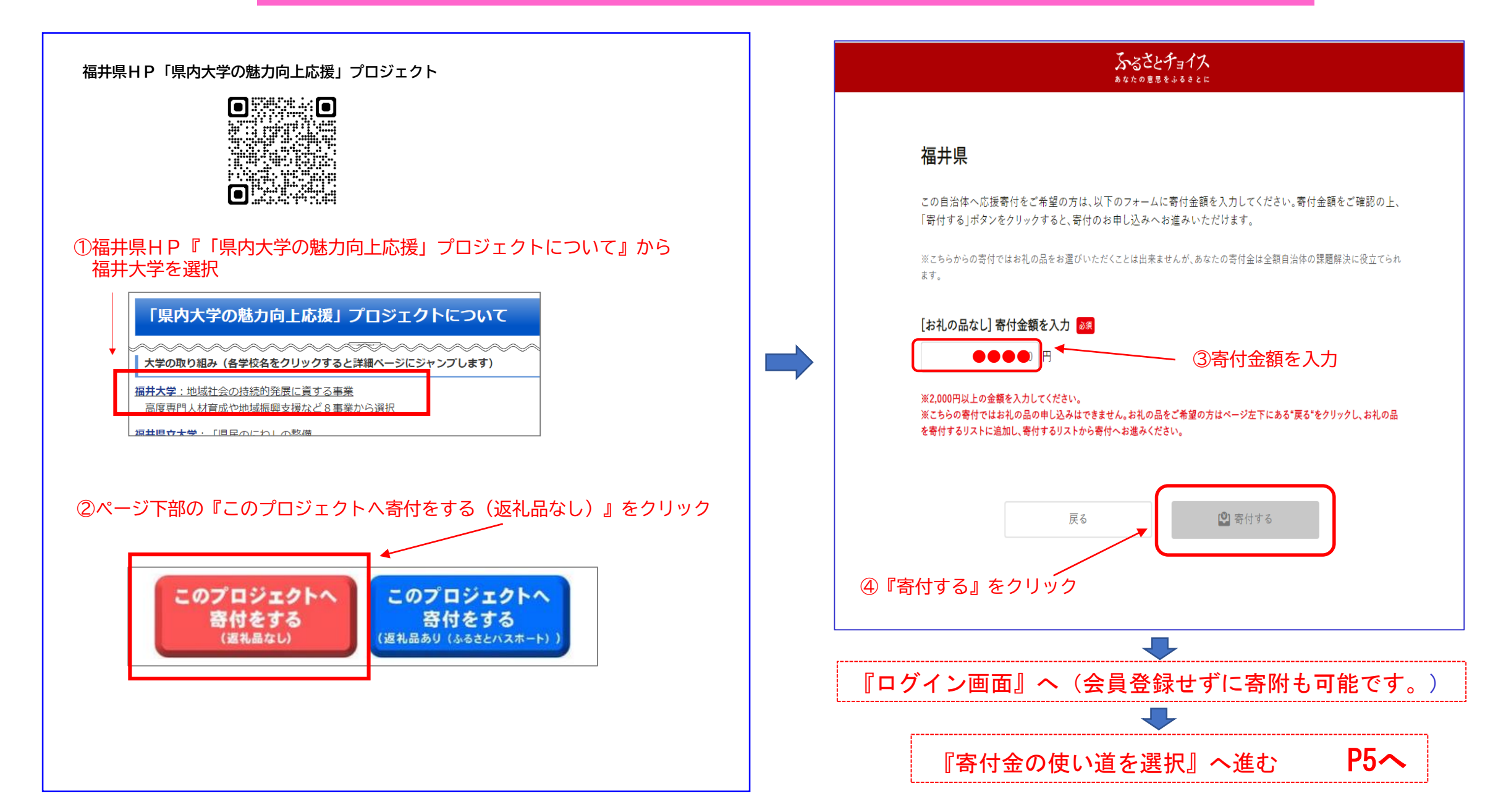

### インターネット(返礼品あり)でお手続きされる場合の手順

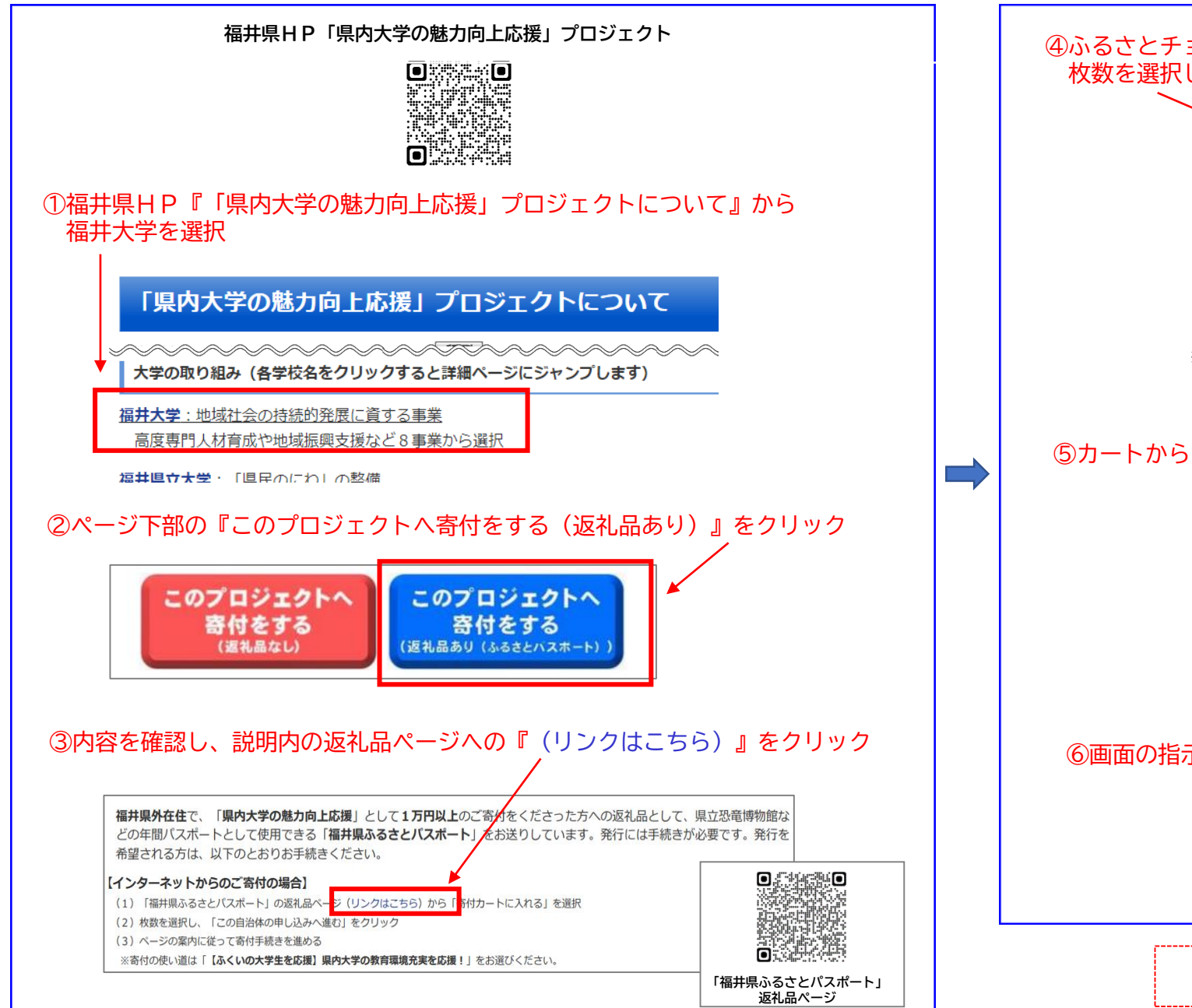

#### ④ふるさとチョイスの「福井県ふるさとパスポート」の返礼品ページから 枚数を選択し、『寄付カートに入れる』を選択

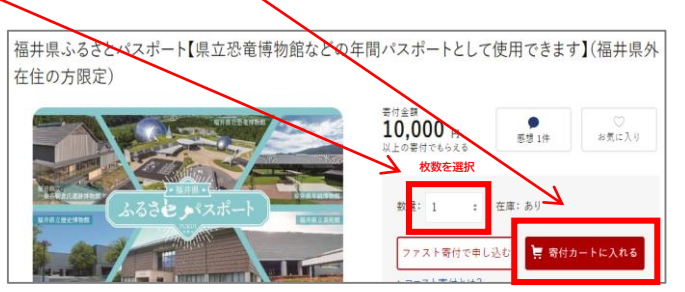

※枚数1枚ごとに寄付額1万円が必要となります。(2枚であれば2万円、5枚であれば5万円) パスポートは記名した状態で発行します。発行対象は寄付者本人および寄付者のご家族など、 寄付者と同居または生計を一にする方に限りますのでご了承ください。

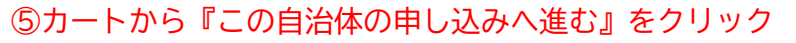

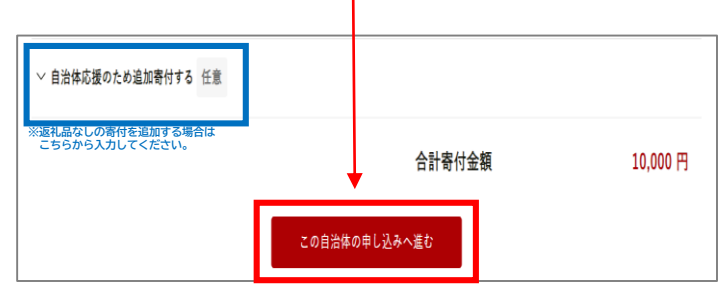

### ⑥画面の指示に従って寄付手続きを進める

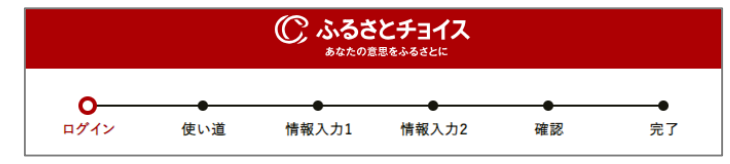

『寄付金の使い道を選択』へ進む P5へ

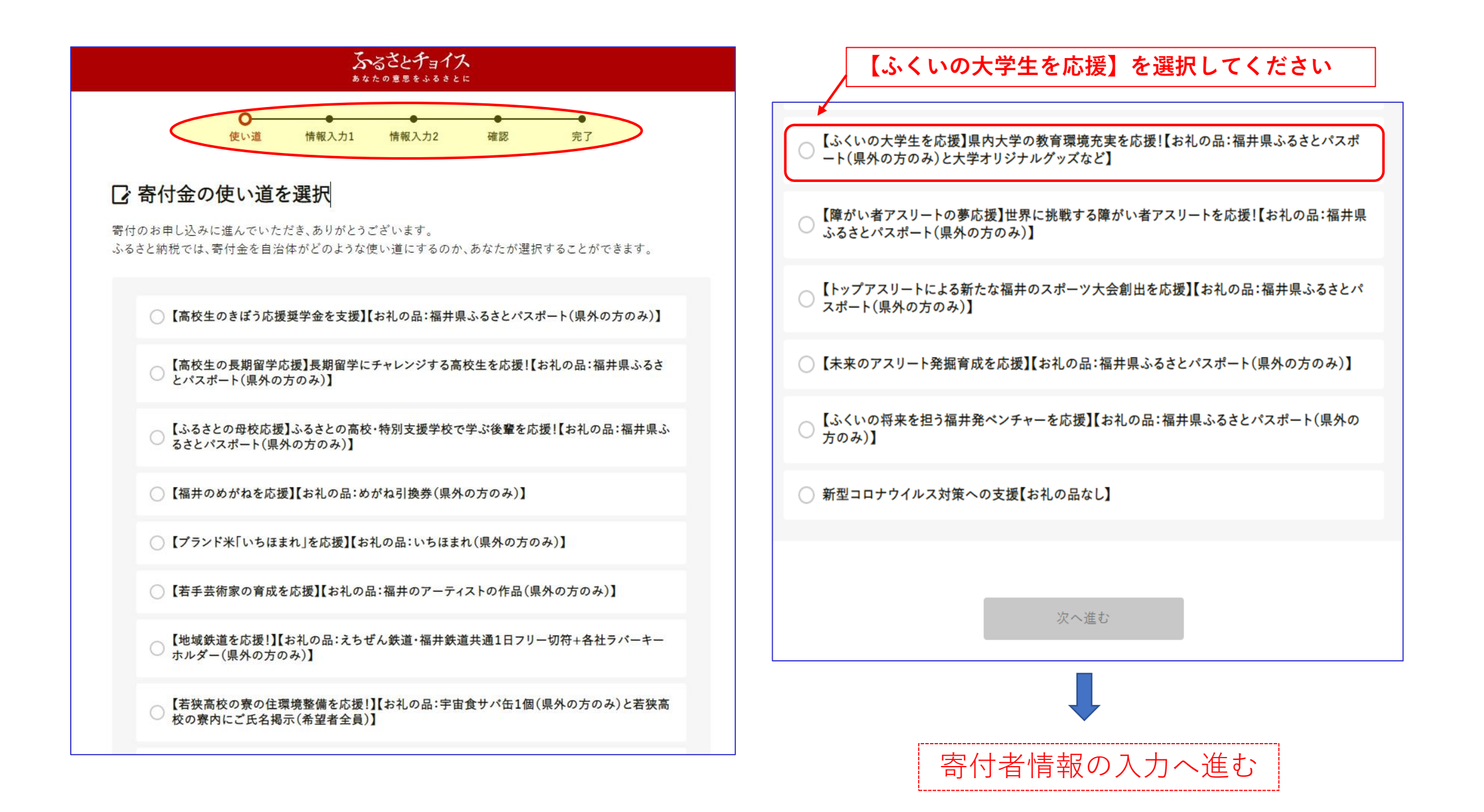

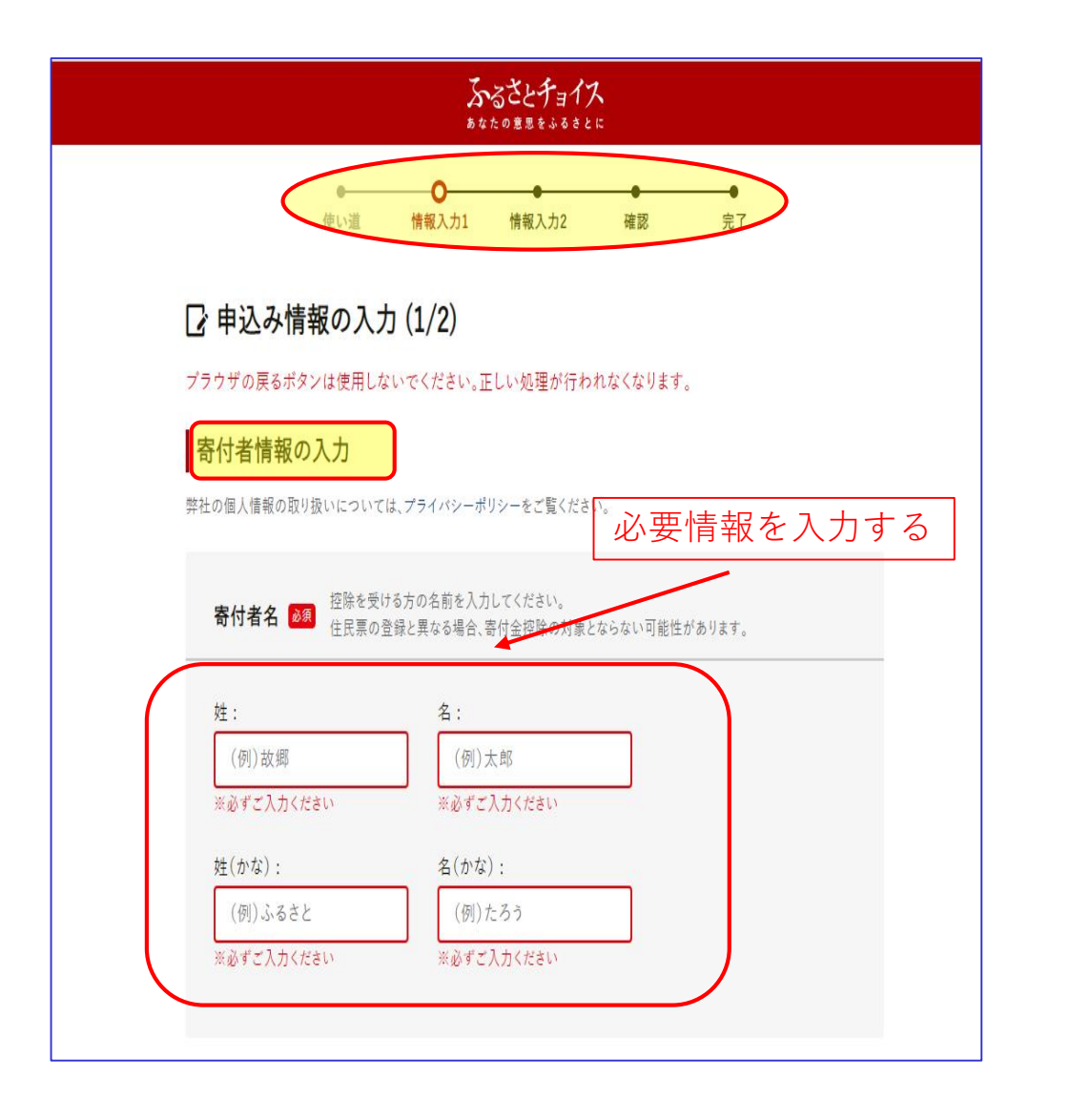

| XX番子:       (例)01234567830       C この電話番号をマイページに保存する         (例)01234567830       C この電話番号をマイページに保存する         (例)01234567830       C この電話番号をマイページに保存する         (例)01234567830       C この電話番号をマイページに保存する         (例)01531234       ERLUCKKEU         (例)117112-34       ERLUCKKEU         (例)117112-34       C この住所をマイページに保存する         (例)1531234       C この住所をマイページに保存する                                                                                                    | 必要情報を入力してお支払方法の選択へ進ま     |
|----------------------------------------------------------------------------------------------------|--------------------------|
| <ul> <li>(例)01234567890</li> <li>② この電話番号をマイページに保存する</li> <li>(例)choice@mail.com</li> <li>(例)choice@mail.com</li> <li>(例)1231234</li> <li>(日間時:</li> <li>(例)1丁目2-34</li> <li>(例)1丁目2-34</li> <li>(例)1丁目2-34</li> <li>(例)1丁目2-34</li> <li>(例)3.Sosickfalfalfalfalfalfalfalfalfalfalfalfalfalf</li></ul>                                                                                                    | 必要情報を入力してお支払方法の選択へ進ま     |
| <ul> <li>(あずこ入れない</li> <li>(第第話など日中つながりやすい運輸先を入力してください、<br/>はの島の起送や寄付に関するご運輸以外は利用いたしません。</li> <li>(テルアドレス:         <ul> <li>(例) choice@mail.com</li> <li>(例) choice@mail.com</li> <li>(例) 1231234</li> <li>(別) 正言なる</li> <li>(例) 目風区青蟹台</li> <li>(例) 11 目 2 - 34</li> <li>(例) 15 目 2 - 34</li> <li>(例) 15 目 2 - 34</li> <li>(例) 15 広さとチョイスビル〇〇号室</li> <li>2 この住所をマイページに保存する</li> <li>(ふさとチョイスビル〇〇号室</li> <li>2 この住所をマイページに保存する</li> <li>(ふさと生動税関連書類は住民栗の住所にお届けします。&gt; 送付先を変更</li> </ul> </li> </ul>                                                                                                    | 必要情報を入力してお支払方法の選択へ進ま     |
| #電話な日申つながりやすい連絡を入力してください。<br>れの品の起や寄付に関するご連絡以外は利用いたしません。<br>(一ルアドレス:<br>(例) choice@mail.com<br>& ダイン入かください<br>*レーアドレス(確認):<br>(例) choice@mail.com<br>& ダイン入かください<br>*レーアドレス(確認):<br>(例) choice@mail.com<br>& ダイン入かください<br>#医葉の住所 図 住民馬の登録と異なる場合、寄付金控除の対象とならない可能性があります。<br>*医費材:<br>(例) 1121234 選択してください 2<br>*医費材:<br>(例) 117日2-34<br>#地:<br>(例) 117日2-34<br>#地:<br>(例) 15るさとチョイスビル〇〇号室<br>2 この住所をマイページに保存する<br>いるさと納税関連書類は住民票の住所にお届けします。> 送付先を変更                                                                                                    | 必要情報を入力して<br>お支払方法の選択へ進る |
| ロールアドレス:         (例) choice@mail.com         (例) choice@mail.com         (例) choice@mail.com         (例) choice@mail.com         (例) choice@mail.com         (例) choice@mail.com         (例) choice@mail.com         (例) choice@mail.com         (例) choice@mail.com         (例) choice@mail.com         (例) choice@mail.com         (例) choice@mail.com         (例) choice@mail.com         (例) 1231234         (例) 1231234         (例) 13162=534         (例) 17 目2-34         書物名:         (例) .Sošcとチョイスビル〇〇号室         2       codt所をマイページに保存する         xošc k納税関連書類は住民票の住所にお届けします。> 送付先を変更                                                                                                    | 必要情報を入力してお支払方法の選択へ進ま     |
| <ul> <li>(例) choice@mail.com</li> <li>(必ずこ入力ください</li> <li>(四) choice@mail.com</li> <li>(必ずご入力ください</li> <li>(例) choice@mail.com</li> <li>(必ずご入力ください</li> <li>必要情報を入力した お支払方法の選択</li> </ul>                                                                                                    | 必要情報を入力してお支払方法の選択へ進ま     |
| <ul> <li>(必ずご入力ください</li> <li>(感メール拒否などの設定をきれている場合、メールが届かないことがあります。</li> <li>マールアドレス(確認):</li> <li>(例) choice@mail.com</li> <li>(必要情報を入力したお支払方法の選択</li> <li>(例) choice@mail.com</li> <li>(例) choice@mail.com</li> <li>(月) choice@mail.com</li> <li>(月) choice@mail.com</li> <li>(月)</li></ul> | 必要情報を入力してお支払方法の選択へ進ま     |
| <ul> <li>         (選メール拒否などの設定をされている場合、メールが届かないことがあります。     </li> <li> <b>ロールアドレス(確認):</b>         (例) choice@mail.com     </li> <li>         (例) choice@mail.com     </li> <li>         (例) 1231234     </li> <li>         (例) 17 El2 - 34     </li> <li>         (例) 17 El2 - 34     </li> <li>         (例) ふるさとチョイスビル〇〇号室     </li> <li>         (例) ふるさとチョイスビル〇〇号室     </li> <li>         Co任所をマイページに保存する     </li> <li>         Soさと納税関連書類は住民票の住所にお届けします。&gt; 送付先を変更     </li> </ul>                                                                                                    | 必要情報を入力して<br>お支払方法の選択へ進す |
| endstuant.co.glp1eをal 6 6 8 3 / L & & C < C < C                                                                                                    | 必要情報を入力して<br>お支払方法の選択へ進す |
| <ul> <li>ールアドレス(確認):         <ul> <li>(例) choice@mail.com</li> <li>必要情報を入力し<br/>お支払方法の選折</li> </ul> </li> <li>企長票の住所 (1) 住民票の登録と異なる場合、寄付金控除の対象とならない可能性があります。)</li> <li>必要情報を入力し<br/>お支払方法の選折</li> <li>(例) 1231234             選択してください<br/>選択してください<br/>(例) 1丁目2-34         </li> <li>書物名:             (例) 小るさとチョイスビル〇〇号室         </li> <li>この住所をマイページに保存する         <ul>             http://www.com/com/com/com/com/com/com/com/com/com/</ul></li></ul>                                                                                                    | 必要情報を入力してお支払方法の選択へ進ま     |
| <ul> <li>(例)choice@mail.com</li> <li>ふめすご入力ください</li> <li>必要情報を入力し<br/>お支払方法の選択</li> </ul> E民票の住所 № 住民票の登録と異なる場合、寄付金控除の対象とならない可能性があります。 修進号: 部道府県: <ul> <li>(例)1231234</li> <li>選択してください</li> <li>部道府引:</li> <li>(例)1丁目2-34</li> <li>書物名:</li> <li>(例)ふるさとチョイスビル〇〇号室</li> <li>この住所をマイページに保存する</li> <li>&gt;&gt;&gt;&gt;&gt;&gt;&gt;&gt;&gt;&gt;&gt;&gt;&gt;&gt;&gt;&gt;&gt;&gt;&gt;&gt;&gt;&gt;&gt;&gt;&gt;&gt;&gt;&gt;&gt;&gt;&gt;&gt;</li></ul>                                                                                                    | 必要情報を入力して<br>お支払方法の選択へ進す |
| <ul> <li>※ダギご入力ください</li> <li>必要情報を入力しな支払方法の選択</li> <li>EK票の住所 図 住民票の登録と異なる場合、寄付金控除の対象とならない可能性があります。</li> <li>         展番号:</li></ul>                                                                                                    | 必要情報を入力して<br>お支払方法の選択へ進す |
| は<br>文 1 時 秋 と へ り と<br>お支払方法の選択                                                                                                    |                          |
| <ul> <li>お文払力法の選択</li> <li>(例)1231234 部道府県:</li> <li>(例)1231234 第川してください ・</li> <li>2区町村:</li> <li>(例)目黒区青葉台</li> <li>(例)1丁目2-34</li> <li>(例)ふるさとチョイスビル○○号室</li> <li>2 この住所をマイページに保存する</li> <li>ふるさと納税関連書類は住民票の住所にお届けします。&gt; 送付先を変更</li> </ul>                                                                                                    | る文払方法の選択へ進く              |
| 住民票の登録と異なる場合、寄付金控除の対象とならない可能性があります。         修理書号:       部道府県:         (例)1231234       選択してください         空町村:       (例)目黒区青葉台         香地:       (例)1丁目2-34         書物名:       (例)ふるさとチョイスピル〇〇号室         2 この住所をマイページに保存する         ふるさと納税関連書類は住民票の住所にお届けします。> 送付先を変更                                                                                                    |                          |
| E民票の住所 図 住民票の登録と異なる場合、寄付金控除の対象とならない可能性があります。          原価号:       部道府県:         (例)1231234       選択してください         原匹町村:       (例)1日黒区青葉台         香地:       (例)1丁目2-34         書物名:       (例)ふるさとチョイスビル○○号室         この住所をマイページに保存する         ふるさと納税関連書類は住民票の住所にお届けします。>送付先を変更                                                                                                    |                          |
| R便番号: 部道府県:<br>(例)1231234 選択してください :<br>選択してください :<br>(例)目黒区青葉台 番地:<br>(例)1丁目2-34 書物名:<br>(例)ふるさとチョイスピル○○号室 この住所をマイページに保存する ふるさと納税関連書類は住民票の住所にお届けします。>送付先を変更                                                                                                    |                          |
| R便番号: 都道府県:<br>(例)1231234 選択してください ・<br>選択してください ・<br>(例)日黒区青葉台 番地:<br>(例)1丁目2-34 智物名:<br>(例)ふるさとチョイスビル○○号室 この住所をマイページに保存する ふるさと納税関連書類は住民票の住所にお届けします。>送付先を変更                                                                                                    |                          |
| <ul> <li>(例)1231234 選択してください ・</li> <li>2区町村:</li> <li>(例)目黒区青葉台</li> <li>(例)1丁目2-34</li> <li>書物名:</li> <li>(例)ふるさとチョイスビル○○号室</li> <li>2 この住所をマイページに保存する</li> <li>ふるさと納税関連書類は住民票の住所にお届けします。&gt; 送付先を変更</li> </ul>                                                                                                    |                          |
| a区町村:<br>(例)目黒区青葉台<br>番地:<br>(例)1丁目2-34<br>書物名:<br>(例)ふるさとチョイスピル○○号室<br>2 この住所をマイページに保存する                                                                                                    |                          |
| <ul> <li>国国村:         <ul> <li>(例)目黒区青葉台</li> </ul> </li> <li>野地:         <ul> <li>(例)1丁目2-34</li> </ul> </li> <li>動名:             <ul> <li>(例)ふるさとチョイスピル〇〇号室</li> <li>2 この住所をマイページに保存する</li> <li>ふるさと納税関連書類は住民票の住所にお届けします。&gt;送付先を変更</li> </ul> </li> </ul>                                                                                                    |                          |
| <ul> <li>(例)目黒区青葉台</li> <li>番地:</li> <li>(例)1丁目2-34</li> <li>書物名:</li> <li>(例)ふるさとチョイスビル○○号室</li> <li>2 この住所をマイページに保存する</li> <li>ふるさと納税関連書類は住民票の住所にお届けします。&gt;送付先を変更</li> </ul>                                                                                                    |                          |
| 番地:<br>(例)1丁目2-34<br>建物名:<br>(例)ふるさとチョイスピル○○号室<br>2 この住所をマイページに保存する<br>ふるさと納税関連書類は住民票の住所にお届けします。> 送付先を変更                                                                                                    |                          |
| <ul> <li>番地:</li> <li>(例)1丁目2-34</li> <li>建物名:</li> <li>(例)ふるさとチョイスピル○○号室</li> <li>2 この住所をマイページに保存する</li> <li>ふるさと納税関連書類は住民票の住所にお届けします。&gt;送付先を変更</li> </ul>                                                                                                    |                          |
| (例)1丁目2-34<br>書物名:<br>(例)ふるさとチョイスビル○○号室<br>2 この住所をマイページに保存する<br>ふるさと納税関連書類は住民票の住所にお届けします。>送付先を変更                                                                                                    |                          |
| 豊物名:<br>(例)ふるさとチョイスピル○○号室<br>この住所をマイページに保存する<br>ふるさと納税関連書類は住民票の住所にお届けします。> 送付先を変更                                                                                                    |                          |
| 豊物名:<br>(例)ふるさとチョイスピル○○号室<br>2 この住所をマイページに保存する<br>ふるさと納税関連書類は住民票の住所にお届けします。> 送付先を変更                                                                                                    |                          |
| (例)ふるさとチョイスビル○○号室<br>2 この住所をマイページに保存する<br>ふるさと納税関連書類は住民票の住所にお届けします。> 送付先を変更                                                                                                    |                          |
| この住所をマイページに保存する<br>ふるさと納税関連書類は住民票の住所にお届けします。>送付先を変更                                                                                                    |                          |
| ✓ この住所をマイページに保存する ふるさと納税関連書類は住民票の住所にお届けします。> 送付先を変更                                                                                                    |                          |
| ふるさと納税関連書類は住民票の住所にお届けします。> 送付先を変更                                                                                                    |                          |
| ふるさと納税関連書類は住民票の住所にお届けします。>送付先を変更                                                                                                    |                          |
|                                                                                                    |                          |
| いるさと納税関連書類とは 🕜                                                                                                    |                          |

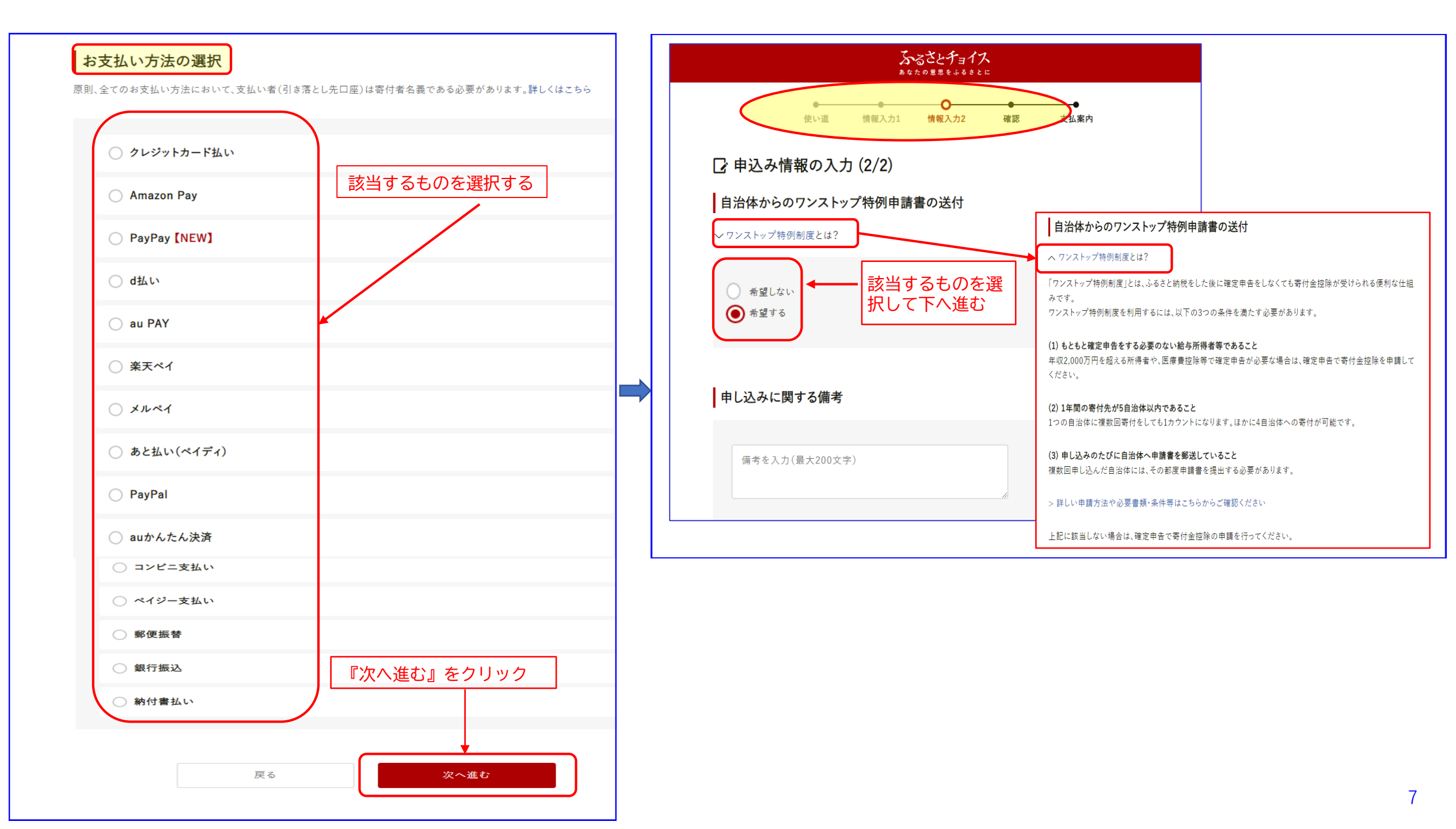

| 自治体への応援                                                                                                    | 自治体からのアンケート                                                                                                    |  |  |  |  |
|----------------------------------------------------------------------------------------------------|----------------------------------------------------------------------------------------------------|--|--|--|--|
| <ul> <li>※個人が特定される情報は入力しないようにお願いします。</li> <li>※応援メッセージにお礼の品の配送、寄附金受領証明書・振込用紙に関わる件等をご入力いただいても対応はできません。</li> </ul> | お礼の品に「福井県ふるさとパスポート」を選択された方には、県立一乗谷朝倉氏遺跡博物館等の年間<br>パスポートとしても利用いただける「福井県ふるさとパスポート」をお送りします。<br>「福井県ふるさとパスポート」をご希望の方は、お手数ですがお礼の品選択画面まで戻っていただき、「福<br>井県ふるさとパスポート」を選択してください。<br>※毎4年県に1万円以上のご客付をされた県外在住の方に限ります。ただし、他のお礼の品との重複けで |  |  |  |  |
| メッセージを入力(最大500文字)                                                                                                | ※面开来に17月3天-000 新きをされた来か住住の方に限ります。たたし、他のおれの面との重接はできません。<br>福井県ふるさとパスポートを複数個希望された場合、ご本人様以外の方の氏名(ふりがな)をご記入ください。:                                                                                                    |  |  |  |  |
| 応援メッセージをサイトで公開:<br>▼ 希望する(寄付者名は非公開)                                                                              |                                                                                                    |  |  |  |  |
| 福井県からのお知らせ(メルマガ):<br>□ 希望する                                                                                      | 「ふるさと                                                                                                    |  |  |  |  |
| 内容をご確認ください                                                                                                    | 「県内大学応援」を選択された方は応援したい大学を選択してください。:       福井大学を選択してください         選択してください       ・         「県内大学魅力応援」で「福井大学」を指定された方は、事業を選んでください。:       ご寄附いただける事業を選択してください         選択してください       ・                                         |  |  |  |  |
|                                                                                                    | 福井県のふるさと納税情報をどちらで知りましたか。:<br>選択してください                                                                                                    |  |  |  |  |
|                                                                                                    | ドャンペーンコードの入力         キャンペーンコードをお持ちではない方は、何も入力せずにお進みください。         キャンペーンコードを入力する         『確認へ進む』をクリック         展る                                                                                                    |  |  |  |  |